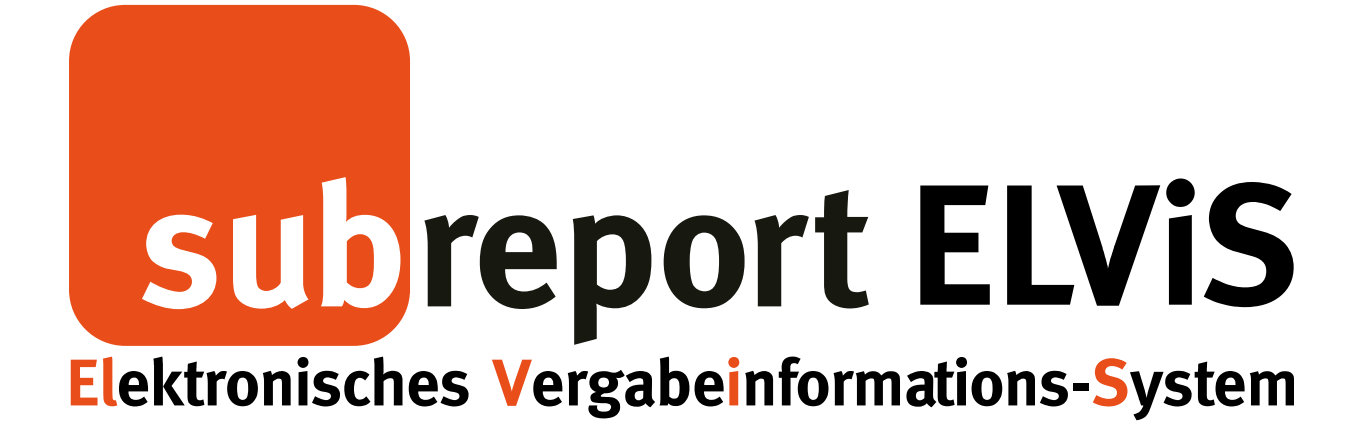

Bedienungsanleitung für Bewerber / Bieter

Erstellen, Versenden und Erhalten von Nachrichten (Bieterkommunikation)

| - Login                                          | Seite   | 2  |
|--------------------------------------------------|---------|----|
| - Erstellen und Versenden von Nachrichten        | Seite   | 3  |
| - Erhalten und Beantworten von Nachrichten       | Seite   | 6  |
| - Nachricht: Änderung einer Ausschreibung        | Seite   | 9  |
| - Suchfilter für ungelesene Nachrichten und Mous | e-over- | •  |
| Anzeige                                          | Seite   | 10 |

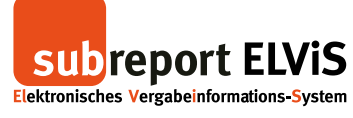

### Login

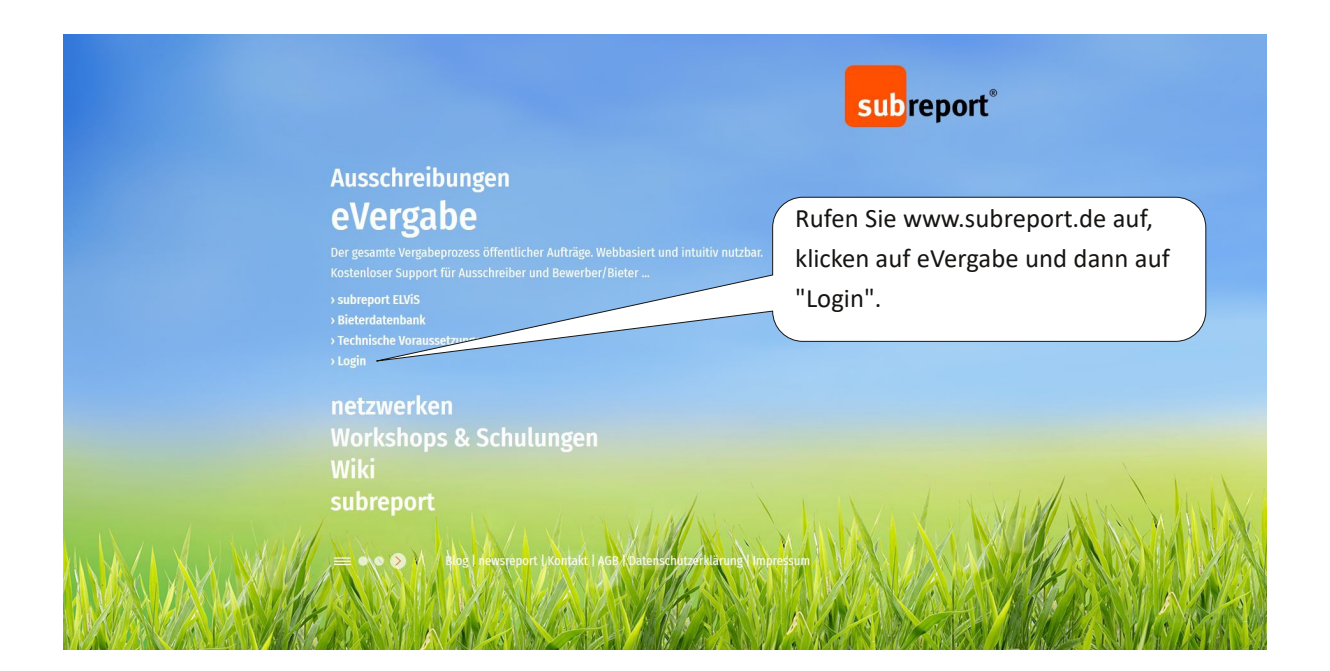

|                    |                                                                                                    |                                                                                                    | subreport                                                                      |  |
|--------------------|----------------------------------------------------------------------------------------------------|----------------------------------------------------------------------------------------------------|--------------------------------------------------------------------------------|--|
|                    | Ausschreibung<br>eVergabe<br>Der gesamte Vergabeprozes<br>Kostenloser Support für Auss<br>> subreport ELV/S<br>> Bieterdatenbank<br>> Technische Voraussetzunger<br>> Login | Login subreport ELViS<br>Benutzername*<br>Passwort*<br>Deutsch                                             | X<br>Geben Sie Kennung und<br>Passwort ein und melden<br>sich über "Login" an. |  |
| A TA SE AL AND MAL | netzwerken<br>Workshops & S<br>Wiki<br>subreport                                                                                                    | Logis<br>> zur Registrierung<br>> Passwort vergessen?<br>AGB   Datenschutzerklärung   Auftragsverarbeitung |                                                                                |  |
|                    |                                                                                                    | eport   Kontakt   AGB / Datenschutzer klärung \ Impres                                                     |                                                                                |  |

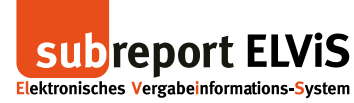

### Erstellen und Versenden von Nachrichten

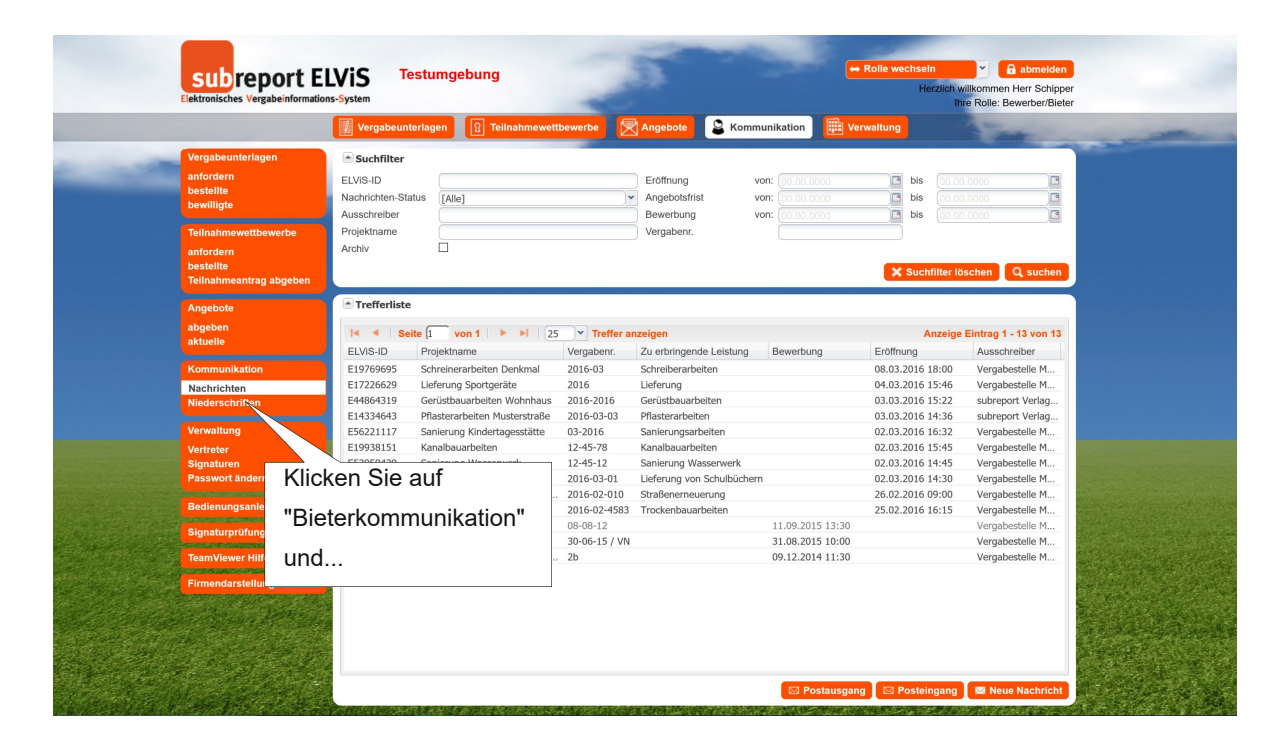

|                                                           | Vergabeunte                                                | erlagen           | <b>1</b> Teilnahmewett | bewerbe           | Angebote 🔒 Ko                           | mmunikation 🗎 😢 Ve                                       | rwaltung          |                      |
|-----------------------------------------------------------|------------------------------------------------------------|-------------------|------------------------|-------------------|-----------------------------------------|----------------------------------------------------------|-------------------|----------------------|
| Vergabeunterlagen<br>anfordern<br>bestellte<br>bewilligte | Suchfilter<br>ELVIS-ID<br>Nachrichten-Stat<br>Ausschreiber | E576<br>[Alle]    | 87969                  | )•                | Eröffnung<br>Angebotsfrist<br>Bewerbung | von: (00.00.0000<br>von: (00.00.0000<br>von: (00.00.0000 | bis 00.00.0       |                      |
| anfordern<br>bestellte<br>Teilnahmeantrag abgeben         | Archiv                                                     |                   |                        |                   | Jeroganomi                              |                                                          | X Suchfilter löse | chen Q suchen        |
| Angebote                                                  | Trefferliste                                               |                   |                        |                   |                                         |                                                          |                   |                      |
| abgeben<br>aktuelle                                       | le 🔍 Seit                                                  | te (1 vo          | n 1   🕨 🕨   25         | ➤ Treffer a       | nzeigen                                 |                                                          | Anzeige E         | intrag 1 - 13 von 13 |
|                                                           | ELVIS-ID                                                   | Projektna         | me                     | Vergabenr.        | Zu erbringende Leistun                  | 3 Bewerbung                                              | Eröffnung         | Ausschreiber         |
| Kommunikation                                             | E19769695                                                  | Lioforung         | Sportgoräto            | 2016-03           | Schreiberarbeiten                       |                                                          | 08.03.2016 18:00  | Vergabestelle M      |
| Nachrichten                                               | E17220029<br>E44864319                                     | Genüsthau         | arbeiten Wohnbaus      | 2016-2016         | Gerüstbauarbeiten                       |                                                          | 03 03 2016 15:22  | subreport Verlag     |
| Niederschritten                                           | E14334643                                                  | Pflasterar        | peiten Musterstraße    | 2016-03-03        | Pflasterarbeiten                        |                                                          | 03.03.2016 14:36  | subreport Verlag     |
| Verwaltung                                                | E56221117                                                  | Sanierung         | Kindertagesstätte      | 03-2016           | Sanierungsarbeiten                      |                                                          | 02.03.2016 16:32  | Vergabestelle M      |
| Vertreter                                                 | E19938151                                                  | Kanalbaua         | arbeiten               | 12-45-78          | Kanalbauarbeiten                        |                                                          | 02.03.2016 15:45  | Vergabestelle M      |
| Signaturen                                                | E53959429                                                  | Sanierung         | Wasserwerk             | 12-45-12          | Sanierung Wasserwerk                    |                                                          | 02.03.2016 14:45  | Vergabestelle M      |
| Passwort ändern                                           | E68947856                                                  | Lieferung         | von Schulbüchern       | 2016-03-01        | Lieferung von Schulbüc                  | hem                                                      | 02.03.2016 14:30  | Vergabestelle M      |
|                                                           | E57687969                                                  | Straßener         | neuerung Musterstr     | 2016-02-010       | Straßenerneuerung                       |                                                          | 26.02.2016 09:00  | Vergabestelle M      |
| Bedienungsanleitungen                                     | E75282131                                                  | Trockenba         | rbeiten                | 2016-02-4583      | Trockenbauarbeiten                      |                                                          | 25                |                      |
| Signaturprüfung                                           | E44529836                                                  | Trocken           | irbeiten               | 08-08-12          |                                         | 11.09.2015 13:30                                         |                   |                      |
|                                                           | E43524927                                                  | Kanale            | rung Marktplatz        | 30-06-15 / VN     |                                         | 31.08.2015 10:00                                         |                   |                      |
| TeamViewer Hilfe                                          | E15131718                                                  | Empfa             | estätigung Interes     | 2b                |                                         | 09.12.2014 11:30                                         | "Neue             | e Nachricht".        |
| gebe<br>markie                                            | en Sie die<br>eren Sie i                                   | =<br>EL\<br>unter | /iS-ID eir             | n oder<br>ezeigte | n                                       | 🖾 Postausgan                                             | g 🖸 Posteingang 🕻 | Neue Nachricht       |

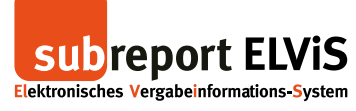

|                                                   | Vergabeunterlagen      | I Teilnahmewettbev | werbe                      | 8 Kommunikation  | Verwaltung    | - Territoria |                |
|---------------------------------------------------|------------------------|--------------------|----------------------------|------------------|---------------|--------------|----------------|
| Vergabeunterlagen                                 | Nachricht erstellen    |                    |                            |                  |               |              |                |
| anfordern                                         | ELVIS-ID               | E5                 | 7687969                    |                  |               |              |                |
| bestellte                                         | Zu erbringende Leistur | ng Str             | aßenerneuerung             |                  |               |              |                |
| Dewilligte                                        | Betreff *              |                    |                            |                  |               |              |                |
| Teilnahmewettbewerbe                              | Empfänger              | Ver                | gabestelle Musterhausen, 5 | 0731 Köln        |               |              |                |
| anfordern<br>bestellte<br>Teilnahmeantrag abgeben | Nachricht *            |                    |                            |                  |               |              |                |
| Angebote<br>abgeben<br>aktuelle                   |                        |                    |                            |                  |               |              |                |
| Kommunikation                                     | Anhänge                | Di                 | atei                       |                  |               | Aktion       |                |
| Nachrichten                                       |                        |                    | Aurchsuchen Keine          | Datei ausgewählt |               |              |                |
| Niederschriften                                   |                        |                    |                            |                  |               |              |                |
| Verwaltung                                        |                        |                    |                            |                  |               |              |                |
| Vertreter                                         |                        |                    | Ciellänne                  |                  | بيمر والمعمما |              |                |
| Signaturen                                        |                        |                    | Sie konne                  | n der verge      | abestelle nu  | in eine      |                |
| Passwort ändern                                   |                        |                    | Nachricht                  | zukommo          | n laccon un   | d a af       |                |
| Bedienungsanleitungen                             |                        |                    | Nachhern                   | Zukonnine        | i lassen und  | , 881.       |                |
|                                                   |                        |                    | einen Anl                  | hang beifüg      | en. Klicken   | Sie dann     |                |
| Signaturprüfung                                   |                        |                    |                            |                  |               |              |                |
| TeamViewer Hilfe                                  |                        |                    | aut "Nach                  | iricht sende     | en".          |              |                |
| Firmendarstellung                                 |                        |                    |                            |                  |               |              | Section of the |
|                                                   |                        |                    |                            |                  |               |              | TR BLARE A     |
|                                                   |                        |                    |                            |                  |               |              |                |

|                           | subreport E                                | Testumgebung                                          | -                                    | a                              | 1                      | ⇔ Rolle wechseln     Herz | A abmelder<br>bich willkommen Herr Schipp<br>ihre Rolle: Bewerber/Biet |
|---------------------------|--------------------------------------------|-------------------------------------------------------|--------------------------------------|--------------------------------|------------------------|---------------------------|------------------------------------------------------------------------|
| Nach dem                  | Nersand gela                               | angen Sie in                                          | hmewettbewerbe                       | Angebote                       | Kommunikation (1)      | Verwaltung                | - Stange                                                               |
| Ihren Pos                 | tausgang. Hie                              | er können Sie alle                                    | E57687969                            |                                |                        |                           |                                                                        |
| gesendete                 | en Nachrichte                              | n zu Ihrer ELViS-                                     | Öffentliche                          | Ausschreibung                  | e Reulaiaturgen (J/OR) |                           |                                                                        |
| ID anzeige                | en lassen oder                             | r                                                     | 2016-02-01<br>2016-02-01             | na vertragsoranung n<br>1<br>0 | ir Bauleistungen (VOB) |                           |                                                                        |
|                           | Angebote                                   | Vergabeunterlagen                                     |                                      |                                |                        |                           |                                                                        |
|                           | abgeben<br>aktuelle                        | Download gültig<br>Eröffnung<br>Zuschlags-/Bindefrist | von 26.0<br>26.02.2016<br>02.03.2016 | 2.2016 08:45 bis<br>6 09:00    | 26.02.2016 09:00       |                           |                                                                        |
|                           | Nachrichten (1)<br>Niederschriften         | Zu erbringende Leistung  Postausgang (6)              | Straßenerr                           | neuerung                       |                        |                           |                                                                        |
|                           | Verwaltung                                 | Empfänger                                             |                                      | Betreff                        |                        | Datum                     | Aktion                                                                 |
|                           | Vertreter<br>Signaturen<br>Passwort ändern | Vergabestelle Musterhausen,<br>50731 Köln             |                                      | Angebotsabgabe                 |                        | 10.03.2016 09:38          | anzeigen 📧                                                             |
|                           | Bedienungsanleitungen                      | Vergabestelle Musterhausen,<br>50731 Köln             |                                      | Re: Ergänzung Ang              | ebot                   | 02.03.2016 09:12          | anzeigen 📧                                                             |
|                           | Signaturprüfung<br>TeamViewer Hilfi        | 3M Deutschland GmbH,                                  |                                      | Ergänzung Angebo               |                        | 02.03.2016 09:02          | anzeigen 📧                                                             |
|                           | Firmendarstellur                           | Sie schreiben eine                                    | e weitere                            |                                | tellt                  | 26.02.2016 09:13          | anzeigen 💽                                                             |
|                           | N                                          | achricht oder kehre                                   | en zu Ihr                            | em                             | tellt                  | 26.02.2016 09:13          | anzeigen 💽                                                             |
|                           | Po                                         | osteingang zurück                                     |                                      |                                | 🕻 zurück 🖾             | Posteingang 🛛 📇 dru       | icken 🛛 🖾 Neue Nachricht                                               |
| t and a start of the test | ELETER PERAT                               |                                                       |                                      |                                |                        |                           | r Other Ball Albert & Son                                              |

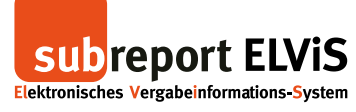

|                                     | Ve 🚺                                             | rgabeunterlagen                          | <b>R</b> Teilnahmew     | ettbewerbe    | Angebote                      | Sommunikation (1)      | Verwaltung       | - Process  |  |
|-------------------------------------|--------------------------------------------------|------------------------------------------|-------------------------|---------------|-------------------------------|------------------------|------------------|------------|--|
| Vergabeunterlagen                   | Au                                               | sschreibung                              |                         |               |                               |                        |                  |            |  |
| anfordern                           | ELVIS                                            | -ID                                      |                         | E57687969     | Im Destaingang sahan Cia alla |                        |                  |            |  |
| besielligte                         | Projel                                           | ktname                                   |                         | Straßenerne   | IM POS                        | teingang sei           | nen Sie alle     | 9          |  |
|                                     | Verga                                            | beart                                    |                         | Öffentliche A | orhalte                       | non Nachri             | chten Unt        | or         |  |
| Teilnahmewettbewerbe                | Verga                                            | beverfahren                              |                         | Vergabe- un   | emaile                        | anen naching           | unten. Onto      |            |  |
| anfordern                           | Maßn                                             | ahmennr.                                 |                         | 2016-02-111   | dem Pi                        | unkt "Aktion           | " können S       | Sie        |  |
| Teilnahmeantrag abgeben             | Verga                                            | benr.                                    |                         | 2016-02-010   |                               |                        |                  |            |  |
|                                     | le Ve                                            | rgabeunterlagen                          |                         |               | sich die                      | e einzelnen            | Nachrichte       | en         |  |
| Angebote                            | Down                                             | load qültiq                              |                         | von 26.02     | anzoig                        | an laccon              |                  |            |  |
| abgeben<br>aktuelle                 | Eröffr                                           | iuna                                     |                         | 26.02.2016    | anzeigi                       | en lassen.             |                  |            |  |
| aktuelle                            | Zuschlags-/Bindefrist<br>Zu erbringende Leistung |                                          |                         | 02.03.2016    | L                             |                        | $\overline{}$    |            |  |
| Kommunikation                       |                                                  |                                          | Straßenerne             | uerung        |                               |                        | 、<br>、           |            |  |
| Nachrichten (1)                     |                                                  |                                          |                         |               |                               |                        | /                |            |  |
| Niederschriften                     | Po:                                              | steingang (4)                            |                         |               |                               |                        |                  |            |  |
| Verwaltung                          |                                                  | Absender                                 |                         |               | Betreff                       |                        | Datum            | Aktion     |  |
| Vertreter<br>Signaturen             |                                                  | Thomas Schippe<br>Vergabestelle Mu       | r<br>Isterhausen, 50731 | Köln          | Angebotsa                     | bgabe                  | 10.03.2016 09:38 | anzeigen   |  |
| Bedienungsanleitungen               |                                                  | Thomas Schipper<br>3M Deutschland G      | SmbH, 41453 Neuss       |               | Re: Ergänz                    | ung Angebot            | 02.03.2016 09:12 | anzeigen 💽 |  |
| Signaturprüfung<br>TeamViewer Hilfe |                                                  | Thomas Schipper<br>Vergabestelle Mus     | sterhausen, 50731 K     | öln           | Niederschri                   | ft eingestellt         | 26.02.2016 09:13 | anzeigen 🔍 |  |
| Firmendarstellung                   |                                                  | Ihr subreport Tean<br>subreport Verlag S | n<br>Schawe GmbH, 5110  | 13 Köln       | Empfangsb                     | estätigung zum Angebot | 26.02.2016 08:52 | anzeigen 🔍 |  |

| subreport EL                                                                                  | VIS Testum                                                             | gebung                  | -           |                                 |                                       |                                                 | ← Rolle wechseln     Herzlic           | willkommen Herr Schipper            |                                                                                                    |
|-----------------------------------------------------------------------------------------------|------------------------------------------------------------------------|-------------------------|-------------|---------------------------------|---------------------------------------|-------------------------------------------------|----------------------------------------|-------------------------------------|----------------------------------------------------------------------------------------------------|
|                                                                                               | Vergabeunterlagen                                                      | <b>R</b> Teilnahmewetti | bewerbe     | Angel                           | oote 🔒 Ko                             | mmunikation                                     | E Verwaltung                           | - Section                           |                                                                                                    |
| Vergabeunterlagen<br>anfordern<br>bestellte<br>bewiligte<br>Teilnahmewettbewerbe<br>anfordern | Suchfilter ELVIS-ID Nachrichten-Status Ausschreiber Projektname Archiv | lle]                    | )•          | Eröffi<br>Ange<br>Bewe<br>Verga | nung<br>botsfrist<br>erbung<br>abenr. | von: 00.00.00<br>von: 00.00.00<br>von: 00.00.00 | bis (0)                                | 00.0000 3<br>00.0000 3<br>00.0000 3 |                                                                                                    |
| Teilnahmeantrag abgeben                                                                       |                                                                        |                         |             |                                 |                                       |                                                 | 🗙 Suchfilter                           | löschen Q suchen                    |                                                                                                    |
| Angebote<br>abgeben<br>sktuulle                                                               | Trefferliste                                                           | von 1   🕨 🕨   25        | ▼ Treffer a | nzeigen                         |                                       |                                                 | Anzei                                  | ge Eintrag 1 - 13 von 13            |                                                                                                    |
| aktuelle                                                                                      | ELViS-ID Projekt                                                       | name                    | Vergabenr.  | Zu erb                          | ringende Leistun                      | g Bewerbung                                     | Eröffnung                              | Ausschreiber                        |                                                                                                    |
| Kommunikation                                                                                 | E19769695 Schrein                                                      | erarbeiten Denkmal      | 2016-03     | Schrei                          | berarbeiten                           |                                                 | 08.03.2016 18:00                       | Vergabestelle M                     | 한 성장 그렇게 가장 영화가 가지?                                                                                              |
| Nachrichten                                                                                   | E17226629 Lieferu                                                      | ng Sportgeräte          | 2016        | Lieferu                         | ing                                   |                                                 | 04.03.2016 15:46                       | Vergabestelle M                     |                                                                                                    |
| Niederschriften                                                                               | E44864319 Gerüst                                                       | bauarbeiten Wohnhaus    | 2016-2016   | Gerüst                          | bauarbeiten                           |                                                 | 03.03.2016 15:22                       | subreport Verlag                    |                                                                                                    |
|                                                                                               | E14334643 Pflaster                                                     | rarbeiten Musterstraße  | 2016-03-03  | Pflaste                         | rarbeiten                             |                                                 | 03.03.2016 14:36                       | subreport Verlag                    |                                                                                                    |
| Verwaltung                                                                                    | 221117 Sanieru                                                         | ing Kindertagesstätte   | 03-2016     | Sanier                          | ungsarbeiten                          |                                                 | 02.03.2016 16:32                       | Vergabestelle M                     |                                                                                                    |
| Vertreter                                                                                     | EL Kanalb                                                              | auarbeiten              | 12-45-78    | Kanalt                          | auarbeiten                            |                                                 | 02.03.2016 15:45                       | Vergabestelle M                     |                                                                                                    |
| Signaturen                                                                                    | E5395 Sanieri                                                          | ind wasserwerk          | 12-45-12    | Sanier                          | ung wasserwerk                        |                                                 | 02.03.2016 14:45                       | Vergabestelle M                     |                                                                                                    |
| Passwort andem                                                                                | L I t IID: -                                                           | 4                       |             | - 11                            | ng von Schulbuc                       | nern                                            | 02.03.2016 14:30                       | Vergabestelle M                     |                                                                                                    |
| Bedienungsanleitungen                                                                         | Unter Ble                                                              | terkommu                | nikatio     | n"                              | nemederung                            |                                                 | 20.02.2010 09.00                       | Vergabestelle M                     |                                                                                                    |
|                                                                                               |                                                                        |                         |             |                                 | inbauai percen                        | 11.09.2015                                      | 23.02.2010 10.10                       | Vergabestelle M                     |                                                                                                    |
| Signaturprüfung ge                                                                            | delanden                                                               | Sie zurück              | zur         |                                 |                                       | 31.08.2015                                      | 10:00                                  | Vergabestelle M                     |                                                                                                    |
| TeamViewer Hilfe                                                                              | genangen                                                               |                         |             |                                 |                                       | 09.12.2014                                      | 11:30                                  | Vergabestelle M                     |                                                                                                    |
| Firmendarstellung                                                                             | Übersicht.                                                             |                         |             |                                 |                                       |                                                 |                                        |                                     |                                                                                                    |
|                                                                                               |                                                                        |                         |             |                                 | -                                     | S Pos                                           | tausgang <b>i ⊠</b> Post <u>eingan</u> | g 🖾 Neue Nachricht                  | and the second second second second second second second second second second second second second second second |

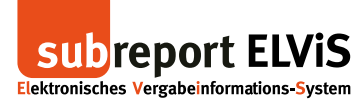

## Erhalten und Beantwortung von Nachrichten

| Detei Bearbeiten Ansicht Einfügen Format Extras Aktionen ? Antworten Allen antworten Weiterleten Restaus Aktionen ? Ver: Ein Musterfrau Art. Max Mustermann. Ceiter fit: subreport ELVIS - E57687969 [Straßenemeuerung Musterstraße] Guten Tag Herr Mustermann, in subreport ELVIS wurde eine Nachricht für Sie hinterlegt, klicken Sie her, um direkt zu der Nachricht zu gelangen. Mit feundlichem Gruß Vergabestelle Musterhausen Musterstrasse 10 56555 Musterhausen Musterstrasse 10 56555 Musterhausen Musterstrasse 10 Source Charles and State Charles and State Charle                                                                                                    | BUISCHLANDS TOR ZUR AUFTRAGSWELT                                                                                                    | Blog Kontakt Impressum Sitemap SuchDegriffeingeben Sonten                                            |
|----------------------------------------------------------------------------------------------------|----------------------------------------------------------------------------------------------------|----------------------------------------------------------------------------------------------------|
| Vor: Eva Musterfrau<br>Ar: Max Mustermann<br>Cr:<br>Beterff: subreport ELVIS - E57687969 [Straßenemeuerung Musterstraße]<br>Guten Tag Herr Mustermann,<br>in subreport ELVIS wurde eine Nachricht für Sie hinterlegt, klicken Sie her,<br>un direkt zu der Nachricht zu gelangen.<br>Mit freundlichem Gruß<br>Vergabestelle Musterhausen<br>Musterstrasse 10<br>55555 Musterhausen<br>Versand durch:<br>subreport<br>Versand durch:<br>subreport<br>Versand durch:<br>subr | Datei Bearbeiten Ansicht Einfügen Forma <u>t</u> E <u>x</u> tras                                                                                                    | Aktjonen <u>?</u><br>□ ▼ □ □ □ × □ → · → · A <sup>2</sup> □ 0, 00                                    |
| Mit freundlichem Gruß<br>Vergabestelle Musterhausen<br>Musterstrase 10<br>55555 Musterhausen<br>Versand durch:<br>subreport<br>Versand durch:<br>subreport<br>Verlag Schawe GmbH<br>51101 Koln                                                                                                    | Von: Eva Musterfrau<br>An: Max Mustermann<br>Cc:<br>Betreff: subreport ELVIS - E57687969 [Straßenerneuerung]<br>Guten Tag Herr Mustermann,<br>in subreport ELVIS wurde eine Nachricht für Sie hinterle<br>um direkt zu der Nachricht zu gelangen. | Musterstraße]                                                                                        |
| Versand durch:<br>subreport<br>Verlag Schawe GmbH<br>51101 Köln                                                                                                    | Mit freundlichem Gruß<br>Vergabestelle Musterhausen<br>Musterstrasse 10<br>55555 Musterhausen                                                                                                    | Hat ein Auftraggeber Ihnen eine<br>Nachricht geschickt, sendet<br>subreport ELViS Ihnen eine E-Mail. |
|                                                                                                    | Versand durch:<br>subreport<br>Verlag Schawe GmbH<br>51101 Koin<br>Dir<br>EL                                                                                                    |                                                                                                    |

| Cettronisches Vergabeinformations-System | Testungebung                                                                            |
|------------------------------------------|-----------------------------------------------------------------------------------------|
| HER<br>LOG<br>Berutz<br>Passwo           | ZLICH WILLKOMMEN<br>IN subreport ELVIS.<br>mame<br>rt<br>Passwort vergessen?<br>I Logn  |
|                                          | zur Anmeldemaske. Loggen Sie sich<br>mit Ihrem Benutzernamen und Ihrem<br>Passwort ein. |

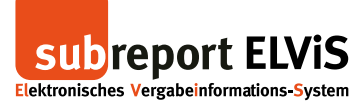

| subreport ELVis                                                                                                    | Testumgebung                                                                     | - A - A                                                                                                    | ← Rolle wechseln     ← Rolle wechseln     ← Rolle Wechseln     ← Rolle: Bewerber/B     ← Rolle: Bewerber/B | den<br>jpper<br>Sieter |
|----------------------------------------------------------------------------------------------------|----------------------------------------------------------------------------------|----------------------------------------------------------------------------------------------------|----------------------------------------------------------------------------------------------------|------------------------|
| Maraab                                                                                                    | Anterlagen                                                                       | Angebote 8 Kommunikation (12)                                                                                                    | 🛗 Verwaltung                                                                                               |                        |
| Anschließend gelangen Sie<br>direkt zur Nachricht                                                                                                    | ht anzeigen E57rei<br>ande Leistung Straß-<br>Niede<br>Thom<br>28 002            | 17969<br>snemeuerung<br>rschrift eingestellt<br>as Schipper (Vergabestelle Musterhausen, 50731 Kr<br>2016 09:13                                                                                                    | δin)                                                                                                    |                        |
| Telinahmeantriag abgeben<br>Angebote<br>abgeben<br>attuelle<br>Kommunikation<br>Nachrichten (12)<br>Nederschriften<br>Verwaltung<br>Verwieter<br>Signaturen<br>Passwort ändern<br>Bedienungsanleitungen | L Guer<br>zu foi<br>zum T<br>Bater<br>ELVE<br>Verga<br>Ausse<br>Kücke<br>Mil fre | Tag Herr Schupper,<br>Jender Ausschreibung wurde vom Verhandlungsleite<br>Jownhaad eingestellt:<br><u>der Ausschreibung</u><br>10: E57687980<br>benummer, 2016-02-010<br>hrreibung: Straßenerneuerung Musterstraße<br>n Sie hier, um die Niederschrift herunterzuladen,<br>sundlichem Gruß | er ein signiertes Protokoll in Ihren "Niederschriften"                                                     |                        |
| Anhänge                                                                                                    |                                                                                  | RAPAGA LUPPARAUPAR                                                                                                    |                                                                                                    |                        |
| Signaturprufung<br>TeamViewer Hilfe<br>Firmendarstellung                                                                                                    |                                                                                  |                                                                                                    | <ul> <li>Zurtick 월 drucken 1월 antwork</li> </ul>                                                           | m)                     |

| Vergabeunderlagen<br>undrodern<br>bereinigte     Androdern<br>bereinigte     Vergabeunderlagen<br>undrodern<br>bereinigte     Vergabeunderlagen<br>bereinigte     Vergabeunderlagen<br>bereinigte     Vergabeunderlagen<br>bereinigte     Angebote   Angebote   Angebote   Angebote   Angebote   Angebote   Angebote   Angebote   Verwaltung   Verwaltung   Beisennergasinstatungen   Beisennergasinstatungen   Beise                                                                                                    |                                          |                                                   | Vergabeunterlagen       | P Teilnahmewettbewerbe | Angebote               | 8 Kommunikation           | Verwaltung                        | Trans                    |                                          |
|----------------------------------------------------------------------------------------------------|------------------------------------------|---------------------------------------------------|-------------------------|------------------------|------------------------|---------------------------|-----------------------------------|--------------------------|------------------------------------------|
| Absolution   Absolution   Tellashnewettbewerte   Absolution   Beelen   Absolution   Absolution   Nachrickten   Absolution   Absolution   Nachrickten   Beelen   Beelen   Beilennamstation   Nachrickten   Beelennamstation   Nachrickten   Beelennamstation   Nachrickten   Beelennamstation   Nachrickten   Beelennamstation   Beelennamstation </th <th>_</th> <th>Vergabeunterlagen</th> <th>Nachricht erstellen</th> <th></th> <th></th> <th></th> <th></th> <th></th> <th></th>                                                                                                    | _                                        | Vergabeunterlagen                                 | Nachricht erstellen     |                        |                        |                           |                                   |                          |                                          |
| Stability   Beding   Beding   Stability   Stability   S                                                                                                    |                                          | anfordern                                         | ELVIS-ID                | E576879                | 69                     |                           |                                   |                          |                                          |
| Teilgale   Teilgale wettbewette   anfordern   bestellie   Signaluren   Angebete   abgoban   abgoban   Botafi   Kommunikation   Nachrichten   Nachrichten   Nachrichten   Signaluren   Signaluren   Signaluren   Signaluren   Signaluren   Firmendarstellungen   Signaluren funder Firmendarstellungen Signaluren funder Firmendarstellungen Firmendarstellungen Firmendarstellungen Firmendarstellungen Firmendarstellungen Firmendarstellungen Firmendarstellungen Firmendarstellungen |                                          | bestellte                                         | Zu erbringende Leistung | Straßene               | erneuerung             |                           |                                   |                          |                                          |
| Teindadmeetetbeverble   Teindadmeetetbeverble   Teindadmeetetbeverb                                                                                                    |                                          |                                                   | Betreff *               | Re: Nied               | lerschrift eingestellt |                           |                                   |                          |                                          |
| Machricht   Angebole   abgebile   abgebile   abgebile   abgebile   abchrichten   Nachrichten   Nachrichten   Signaturentiden   Signaturentiden   Signaturentiden   Signaturentiden   Finmendarsteilung                                                                                                    |                                          | Teilnahmewettbewerbe                              | Empfänger               | Vergabe                | stelle Musterhausen, 5 | 0731 Köln                 |                                   |                          |                                          |
| Angebote<br>sbyphen<br>sbyphen<br>sbyphen<br>sbyphen<br>Nachrichten<br>Nachrichten<br>Nachrichten<br>Nachrichten<br>Nachrichten<br>Nachrichten<br>Nachrichten<br>Nachrichten<br>Nachrichten<br>Nachrichten<br>Nachrichten<br>Signaturen<br>Badienungsanlettungen<br>Signaturent<br>Badienungsanlettungen<br>Firmendarstellung                                                                                                    |                                          | anfordern<br>bestellte<br>Teilnahmeantrag abgeben | Nachricht *             | Nashrisk               | t upp 26.02 2016.000   | 12.                       |                                   | ~                        |                                          |
| abgebe   abgebe    abgebe   abgebe   abgebe   abgebe   abgebe   abgebe   abgebe   abgebe   abgebe   abgebe   abgebe   abgebe   abgebe   abgebe   abgebe   abgebe   abgebe   abgebe   abge                                                                                                    |                                          | Angebote                                          |                         | >Guten                 | Tag Herr Schipper,     |                           |                                   |                          |                                          |
| Anhange     Kommunikation   Nachrichten   Nachrichten   Nachrichten   Networtung   Verteter   Signaturgent   Signaturgent   Signaturgent   Signaturgent   Firmendarstellung                                                                                                    |                                          | abgebote                                          |                         | 2                      |                        |                           |                                   |                          |                                          |
| Kommunikation   Nachrichten   Nachrichten   Nachrichten   Nederschriften     Verteturs   Signaturen   Bedenungsanlehungen   Signaturent   Firmendarstellung     Firmendarstellung                                                                                                    |                                          | aktuelle                                          |                         | 5                      |                        |                           |                                   |                          |                                          |
| Ahlinge Date Aktion<br>Nechtlehen<br>Niederschriften<br>Vertreter<br>Signaturn<br>Paswort änden<br>Bedienungsanietiungen<br>Signaturprifung<br>TeanViewer Hilfe<br>Firmendarstellung                                                                                                    |                                          |                                                   |                         | zu folge               | nder Ausschreibung wu  | rde vom Verhandlungsleite | er ein signiertes Protokoll in Il | hren "Niederschriften" v |                                          |
| Achrichten   Niederschriften     Verwaltung   Verkreter   Signaturen   Password nadern   Bedienungsanieltungen   Signaturprdfung   TeamViewer Hilfe   Firmendarstellung                                                                                                    |                                          | Kommunikation                                     | Anhänge                 | Datei                  |                        |                           |                                   | Aktion                   |                                          |
| Verwaltung<br>Verwaltung<br>Verwaltung<br>Bignaturen<br>Besienungsanleitungen<br>Signaturpröfung<br>TeamViewer Hile<br>Firmendarstellung                                                                                                    |                                          | Nachrichten                                       |                         | [ <b>→</b> d           | urchsuchen Kein        | e Datei ausgewählt        |                                   |                          |                                          |
| Verwaltung<br>Vertrater<br>Signaluren<br>Paswort andern<br>Signaturprüfung<br>TeamViewer Hilfe<br>Frmeredarstellung                                                                                                    |                                          | Niederschinten                                    |                         |                        |                        |                           |                                   |                          |                                          |
| Verteber<br>Signaturen<br>Pasawort ändern<br>Bedenungsanleitungen<br>Signaturpröfung<br>TeamViewer Hilfe<br>Firmendarstellung                                                                                                    |                                          | Verwaltung                                        |                         |                        |                        |                           |                                   |                          |                                          |
| Signaturen<br>Passwort andern<br>Bedierungsanleitungen<br>TeamViewer Hilfe<br>Firmendarstellung                                                                                                    |                                          | Vertreter                                         |                         |                        |                        |                           |                                   |                          |                                          |
| Fassion undern       Bedienungsanielungen       Signaturpröfung       TramViewer Hilfe       Firmendarstellung                                                                                                    |                                          | Signaturen                                        |                         |                        |                        |                           |                                   |                          |                                          |
| Bedenungsanleitungen      mit der Möglichkeit zu<br>antworten.         Signaturprüfung       antworten.         TeamViewer Hilfe          Firmendarstellung                                                                                                    |                                          | Fasswort andern                                   |                         |                        |                        |                           |                                   |                          |                                          |
| Signaturprifung<br>TeamViewer Hille<br>Firmendarstellung                                                                                                    |                                          | Bedienungsanleitungen                             |                         |                        |                        | mit der N                 | Möglichkeit :                     | zu                       |                                          |
| Teawlower Hile<br>Frimerdarstellung                                                                                                    |                                          | Signaturprüfung                                   |                         |                        |                        |                           |                                   |                          |                                          |
| TeamVewer Hille Firmendarstellung                                                                                                    |                                          |                                                   |                         |                        |                        | antworten                 |                                   |                          |                                          |
| Firmendarsbeilung                                                                                                    |                                          | TeamViewer Hilfe                                  |                         |                        |                        |                           |                                   |                          |                                          |
|                                                                                                    |                                          | Firmendarstellung                                 |                         |                        |                        |                           |                                   |                          |                                          |
|                                                                                                    |                                          |                                                   |                         |                        |                        |                           |                                   |                          | C. C. C. C. C. C. C. C. C. C. C. C. C. C |
|                                                                                                    | 1. 1. 1. 1. 1. 1. 1. 1. 1. 1. 1. 1. 1. 1 | and the second second                             |                         |                        |                        |                           |                                   | $\langle \rangle$        | Country of Sector of                     |
|                                                                                                    |                                          | A Company of the                                  |                         |                        |                        |                           |                                   |                          | A CONTRACT OF A CONTRACT OF              |
|                                                                                                    | 2 Constant                               |                                                   |                         |                        |                        |                           |                                   |                          | AND AND AND AND AND AND AND AND AND AND  |
|                                                                                                    |                                          |                                                   |                         |                        |                        |                           |                                   | $\sim$                   | S. Strange and S. S. S.                  |

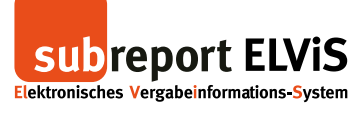

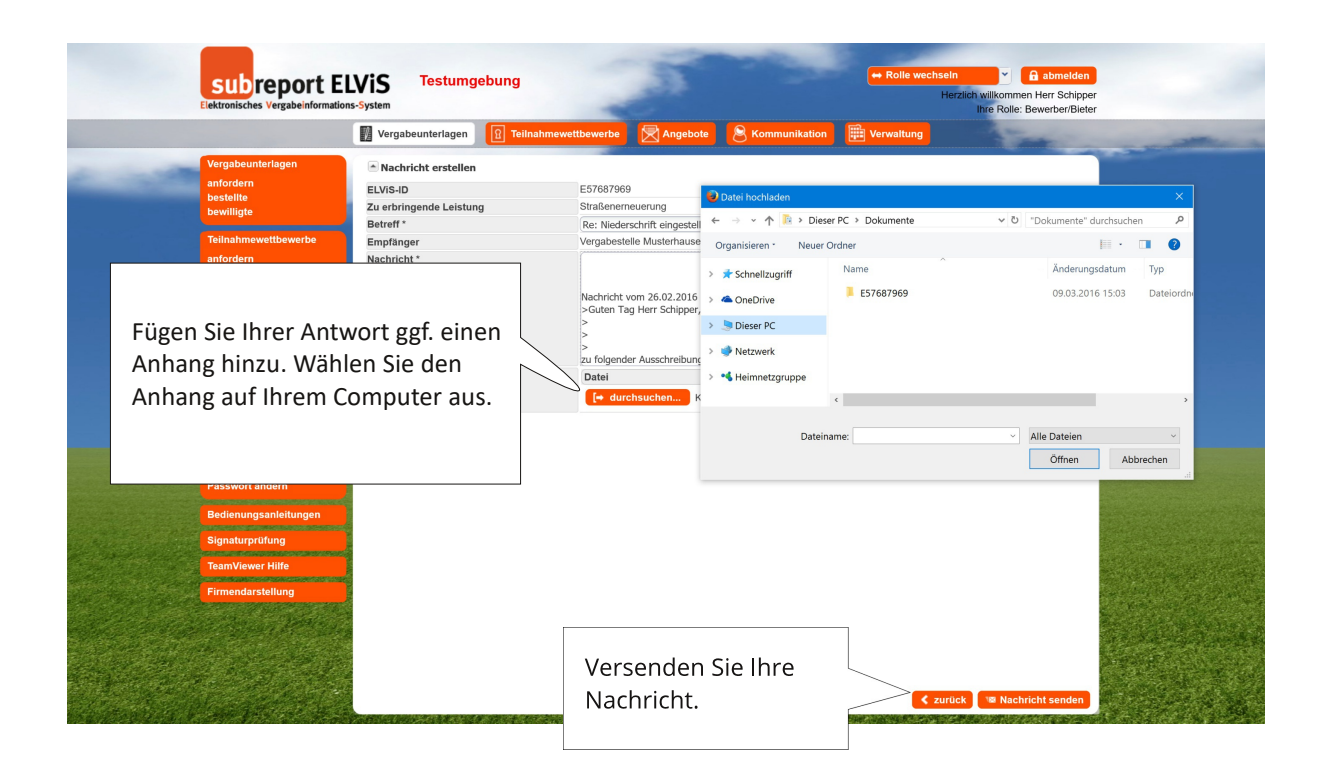

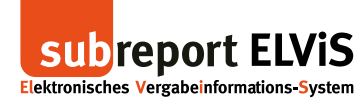

# Nachricht: Änderung einer Ausschreibung

|                                                                                                    | Vergabeunterlagen       | Teilnahmewettbewerbe | Angebote                     | <b>Sommunikation</b>     | Verwaltung                 | - Property            |                |
|----------------------------------------------------------------------------------------------------|-------------------------|----------------------|------------------------------|--------------------------|----------------------------|-----------------------|----------------|
| Vergabeunterlagen                                                                                               | Nachricht anzeigen      |                      |                              |                          |                            |                       |                |
| anfordern                                                                                                    | ELVIS-ID                | E5541293             | 1                            |                          |                            |                       |                |
| bestellte                                                                                                    | Zu erbringende Leistung | Asphaltier           | ing                          |                          |                            |                       |                |
| Settingte                                                                                                    | Betreff                 | Vergabeun            | terlagen geändert            |                          |                            |                       |                |
| Teilnahmewettbewerbe                                                                                            | Absender                | Thomas Se            | chipper (Vergabestell        | le Musterhausen, 50731 K | öln)                       |                       |                |
| anfordern                                                                                                    | Datum                   | 10.03.2016           | 6 10:34                      |                          |                            |                       |                |
| bestellte                                                                                                    | Nachricht               | Guten Tag            | sehr geehrte Dame            | n und Herren,            |                            |                       |                |
| Teilnahmeantrag abgeben                                                                                         |                         |                      |                              |                          |                            | All and Antonio and   |                |
| Angebote                                                                                                    |                         | durchgefül           | n innen neruntergela<br>ort: | denen vergabeunterlagen  | i in subreport ELVIS wurde | n tolgende Anderungen |                |
| abgeben                                                                                                    |                         | durongoru            |                              |                          |                            |                       |                |
| aktuelle                                                                                                    |                         | - Name de            | s Dokuments: Verg            | abeunterlagen Muster.pdf |                            |                       |                |
|                                                                                                    |                         | Mit fround           | inhom Cruf                   |                          |                            |                       |                |
| Kommunikation                                                                                                   |                         | Wit reditor          | Ichem Gruis                  |                          |                            |                       |                |
| Nachrichten                                                                                                    |                         |                      |                              |                          |                            |                       |                |
| Hederschniten                                                                                                   |                         | Vergabest            | elle Musterhausen            |                          |                            |                       |                |
| Verwaltung                                                                                                    |                         | Musters. 5           | 12                           | $\backslash$             |                            |                       |                |
| Vertreter                                                                                                    |                         | 50731 K0             | 1                            |                          |                            |                       |                |
| Signaturen                                                                                                    |                         |                      |                              |                          |                            |                       |                |
| Passwort ändern                                                                                                 |                         |                      |                              |                          |                            |                       |                |
| Bedienungsanleitungen                                                                                           |                         |                      |                              | Hat                      | oin Auftra                 | and a two             | s an dar       |
|                                                                                                    | Anhänge                 |                      |                              | That                     | eniAutua                   | secol civa            | s an uer       |
| Signaturprüfung                                                                                                 |                         |                      |                              | Aus                      | schreibung                 | geändert e            | rhalten Sie    |
| TeamViewer Hilfe                                                                                                |                         |                      |                              | / (03)                   | Serie cho an g             | geanacit, c           | indicen bie    |
| a de la companya de la companya de la companya de la companya de la companya de la companya de la companya de l |                         |                      |                              | hier                     | zu über su                 | breport ELV           | iS eine Nach   |
| Firmendarstellung                                                                                               |                         |                      |                              |                          |                            | 1. I. I               | <u> </u>       |
| a since the stand                                                                                               |                         |                      |                              | Ube                      | r einen De                 | eplink gelan          | igen Sie direł |
|                                                                                                    | 2                       |                      |                              |                          |                            |                       |                |
|                                                                                                    |                         |                      |                              | l den                    | geanderte                  | n Vergabeu            | nferlagen      |

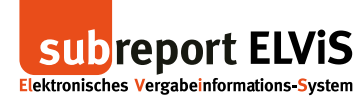

### Suchfilter für ungelesene Nachrichten und Mouse-over-Anzeige

|                                                                                                    | Vergabeunterlagen    | 🕄 Teilnahme                 | wettb | bewerbe                   | Angebote 🔒 Ko                                         | mmur              | nikation 🔡 Ver                               | waltung           |              | Tran                |                                          |
|----------------------------------------------------------------------------------------------------|----------------------|-----------------------------|-------|---------------------------|-------------------------------------------------------|-------------------|----------------------------------------------|-------------------|--------------|---------------------|------------------------------------------|
| Vergabeunterlagen ELV<br>anfordern ELV<br>bestellte Aus<br>Teilnahmewettbewerbe Proj<br>anfordern Ard | Suchfilter<br>/IS-ID | Alle]<br>Alle]<br>ngelesene |       | )•                        | Eröffnung<br>Angebotsfrist<br>Bewerbung<br>Vergabenr. | von<br>von<br>von | ( 00.00.0000<br>( 00.00.0000<br>( 00.00.0000 | bis<br>bis<br>bis | 00.00.00     |                     |                                          |
| bestellte<br>Teilnahmeantrag abgeben                                                                  |                      | 1                           |       |                           |                                                       |                   |                                              | × Such            | filter löscl | hen Q suchen        |                                          |
| Angebote                                                                                              | Treffer              | /                           |       |                           |                                                       |                   |                                              |                   |              |                     |                                          |
|                                                                                                    |                      |                             | 25    | ▼ Treffer a               | nzeigen                                               |                   |                                              | A                 | nzeige Eir   | ntrag 1 - 14 von 14 |                                          |
| Wählen Sie im Si                                                                                      | uchfilter            | beim                        |       | Vergabenr.                | Zu erbringende Leistur                                | g                 | Bewerbung                                    | Eröffnung         |              | Ausschreiber        |                                          |
|                                                                                                    |                      |                             | :     | 897-456                   | Asphaltierung                                         |                   |                                              | 10.03.2016        | 12:00        | Vergabestelle M     |                                          |
| Nachrichten-Sta                                                                                       | tus                  |                             |       | 2016-03                   | Schreiberarbeiten                                     |                   |                                              | 08.03.2016        | 18:00        | Vergabestelle M     |                                          |
|                                                                                                    |                      |                             |       | 2016                      | Lieferung                                             |                   |                                              | 04.03.2016        | 15:46        | Vergabestelle M     |                                          |
| "Ungelesene" au                                                                                       | is und st            | arten                       | ius   | 2016-2016                 | Gerüstbauarbeiten                                     |                   |                                              | 03.03.2016        | 15:22        | subreport Verlag    |                                          |
|                                                                                                    |                      |                             | ве    | 2016-03-03                | Pflasterarbeiten                                      |                   |                                              | 03.03.2016        | 14:36        | subreport Verlag    |                                          |
| Sie die Suche.                                                                                        |                      |                             | e     | 03-2016                   | Sanierungsarbeiten                                    |                   |                                              | 02.03.2016        | 16:32        | Vergabestelle M     | and the                                  |
|                                                                                                    |                      |                             |       | 12-45-78                  | Kanalbauarbeiten                                      |                   |                                              | 02.03.2016        | 15:45        | Vergabestelle M     | and so it                                |
|                                                                                                    |                      |                             | 1     | 12-45-12                  | Sanierung Wasserwerk                                  |                   |                                              | 02.03.2016        | 14:45        | Vergabestelle M     |                                          |
| Bedienungsanleitungen E6                                                                              | 58947856 Lieferu     | ing von Schulbücher         | 'n    | 2016-03-01                | Lieferung von Schulbüd                                | :hern             |                                              | 02.03.2016        | 14:30        | Vergabestelle M     |                                          |
| ES                                                                                                    | 7687969 Straise      | nerneuerung Muster          | rstr  | 2016-02-010               | Straßenerneuerung                                     |                   |                                              | 26.02.2016        | J9:00        | Vergabestelle M     |                                          |
| Signaturprüfung                                                                                       | 75282131 Trocke      | enbauarbeiten               |       | 2016-02-4583              | Trockenbauarbeiten                                    |                   | 11.00.2015 12:20                             | 25.02.2016        | 16:15        | Vergabestelle M     |                                          |
| Zo and former a 1994                                                                                  | P4529836 Trocke      | enbauarbeiten<br>Masktela   | ha.   | 08-08-12<br>30.06.1E ()/N |                                                       |                   | 21.09.2015 13:30                             |                   |              | Vergabestelle M     | and a                                    |
| Teamviewer Hilfe                                                                                      | 5324927 Kalidie      | ngebeetätigung Inte         | ne    | 2h                        |                                                       |                   | 09 12 2014 11:30                             |                   |              | Vergabestelle M     |                                          |
| Firmendarstellung                                                                                     |                      | ······                      |       |                           |                                                       |                   |                                              |                   |              |                     | N. N. N. N. N. N. N. N. N. N. N. N. N. N |

| subreport I                                                                                                    | ions-System                                                                           | Imgebung<br>Ien 👔 Teilnahmewett                                          | bewerbe                                               | Angebote 🔒 K                                                  | ommunikation                                              | Rolle wechseln<br>Herzlich wil<br>Ihre                         | kommen Herr Schipper<br>Rolle: Bewerber/Bieter | - |
|----------------------------------------------------------------------------------------------------|---------------------------------------------------------------------------------------|--------------------------------------------------------------------------|-------------------------------------------------------|---------------------------------------------------------------|-----------------------------------------------------------|----------------------------------------------------------------|------------------------------------------------|---|
| Vergabeunterlagen<br>antordern<br>bestellte<br>bewilligte<br>Teilnahmewettbewerbe<br>anfordern<br>bestellte<br>Teilnahmeantrag abgeben                                                                                                    | Suchfilter<br>ELVIS-ID<br>Nachrichten-Status<br>Ausschreiber<br>Projektname<br>Archiv | [Alie]<br>[                                                              | )*<br>)                                               | Eröffnung<br>Angebotsfrist<br>Bewerbung<br>Vergabenr.         | von: (00.00.0000)<br>von: (00.00.000)<br>von: (00.00.000) | bis 00.00.0<br>bis 00.00.0<br>bis 00.00.0<br>X Suchfilter löse | 1000 19<br>1000 19<br>1000 19<br>1000 19       |   |
| Angebote                                                                                                    | Trefferliste                                                                          |                                                                          |                                                       |                                                               |                                                           |                                                                |                                                |   |
| abgeben                                                                                                    |                                                                                       | wond b bl 25                                                             | Troffer and                                           | rolgon                                                        |                                                           | Antoigo E                                                      | introd 1, 12 you 12                            |   |
| aktuelle                                                                                                    | FLVIS-ID Pro                                                                          | von i P Pi 25                                                            | Vergabenr                                             | Zu erbrinnende Leistu                                         | ng Bewerbung                                              | Fröffnung                                                      | Ausschreiber                                   |   |
| Kommunikation                                                                                                    | E19769695 Sch                                                                         | reinerarbeiten Denkmal                                                   | 2016-03                                               | Schreiberarbeiten                                             | ing bononung                                              | 08.03.2016 18:00                                               | Vergabestelle M                                |   |
| Nachrichten                                                                                                    | E17226629 Lief                                                                        | ferung Sportgeräte                                                       | 2016                                                  | Lieferung                                                     |                                                           | 04.03.2016 15:46                                               | Vergabestelle M                                |   |
| Niederschriften                                                                                                    | E44864319 Ger                                                                         | rüstbauarbeiten Wohnhaus                                                 | 2016-2016                                             | Gerüstbauarbeiten                                             |                                                           | 03.03.2016 15:22                                               | subreport Verlag                               |   |
|                                                                                                    | E14334643 Pfl                                                                         | asterarbeiten Musterstr.                                                 | 2016-03-03                                            | Pflasterarheiten                                              |                                                           | 03.03.2016 14:36                                               | subreport Verl                                 |   |
| Verwaltung                                                                                                    | E56221117 Sar                                                                         | nierung Kindertagesstätte                                                | 03-2016 2016-03-                                      | 03                                                            |                                                           | 02.03.2016 16:32                                               | Vergabestelle M                                |   |
| Vertreter                                                                                                    | E19938151 Kar                                                                         | nalbauarbeiten                                                           | 12-45-78 ungelesen                                    | e Nachrichten: 0                                              |                                                           | 02.03.2016 15:45                                               | Vergabestelle M                                |   |
| Signaturen<br>Besswort ändern                                                                                                    | E53959429 Sar                                                                         | hierung wasserwerk                                                       | 12-45-12 Nachric                                      | hten gesamt: 1                                                |                                                           | 02.03.2016 14:45                                               | Vergabestelle M                                |   |
| Fasswort alluelli                                                                                                    | E57687969 Str                                                                         | aßenerneuerung Musterstr                                                 | 2016-03                                               |                                                               | Jem                                                       | 26.02.2016.09:00                                               | Vergabestelle M                                |   |
| Bedienungsanleitungen                                                                                                    | E75282131 Tro                                                                         | ckenbauarbeiten                                                          | 2016-02-4583                                          | nbauarbeiten                                                  |                                                           | 25.02.2016 16:15                                               | Vergabestelle M                                |   |
| Cine advanced in a                                                                                                    | E44529836 Tro                                                                         | ckenbauarbeiten                                                          | 08-08-12                                              |                                                               | 11.09.2015 13:30                                          |                                                                | Vergabestelle M                                |   |
| Julia and a subscription of the subscription of the subscription of | E43524927 Kar                                                                         | nalerneuerung Marktplatz                                                 | 30-06-15 / /                                          |                                                               | 31.08.2015 10:00                                          |                                                                | Vergabestelle M                                |   |
| TeamViewer Hilfe                                                                                                    | E15131718 Em                                                                          | pfangsbestätigung Interes                                                | 2b                                                    | \                                                             | 09.12.2014 11:30                                          |                                                                | Vergabestelle M                                |   |
| Firmendarstellung                                                                                                    |                                                                                       |                                                                          |                                                       | \                                                             |                                                           |                                                                |                                                |   |
| n<br>1<br>2<br>2<br>3<br>3<br>3<br>3<br>3<br>3<br>3<br>3<br>3<br>3<br>3<br>3<br>3<br>3<br>3<br>3<br>3                                                                                                    | Füł<br>ang<br>der<br>ung<br>Ges                                                       | nren Sie der<br>gezeigten V<br>r Übersicht<br>gelesener N<br>samtzahl al | n Maus:<br>erfahre<br>die Zah<br>lachrich<br>ler Nacl | zeiger üb<br>n, wird Ih<br>I gelesen<br>iten sowi<br>hrichten | er eine der<br>inen schon<br>er und<br>e die<br>zu dem    | in<br>sateingang (                                             | 🖾 Neue Nachricht                               |   |